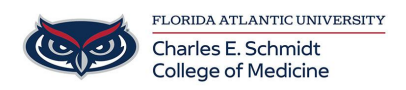

Knowledgebase > Network and Connectivity > Using Globus to transfer files

## Using Globus to transfer files

Brian - 2021-01-26 - Network and Connectivity

Accessing HPC Storage via Globus.

Go to https://www.globus.org and click the Login button in the top right.

| ← → C' û 0 ≜ https://www.globus.org |                                                       | ··· 🖂 🕁                |
|-------------------------------------|-------------------------------------------------------|------------------------|
|                                     | globus<br>s attituer non-prote service                |                        |
|                                     | 10 Years of<br>Connecting<br>the Research<br>Universe |                        |
| Section And Section                 | Research data                                         | management simplified. |
|                                     | TRANSFER                                              | 5 SHARE BUILD          |

Find Florida Atlantic University from the list of Organizations and click Continue

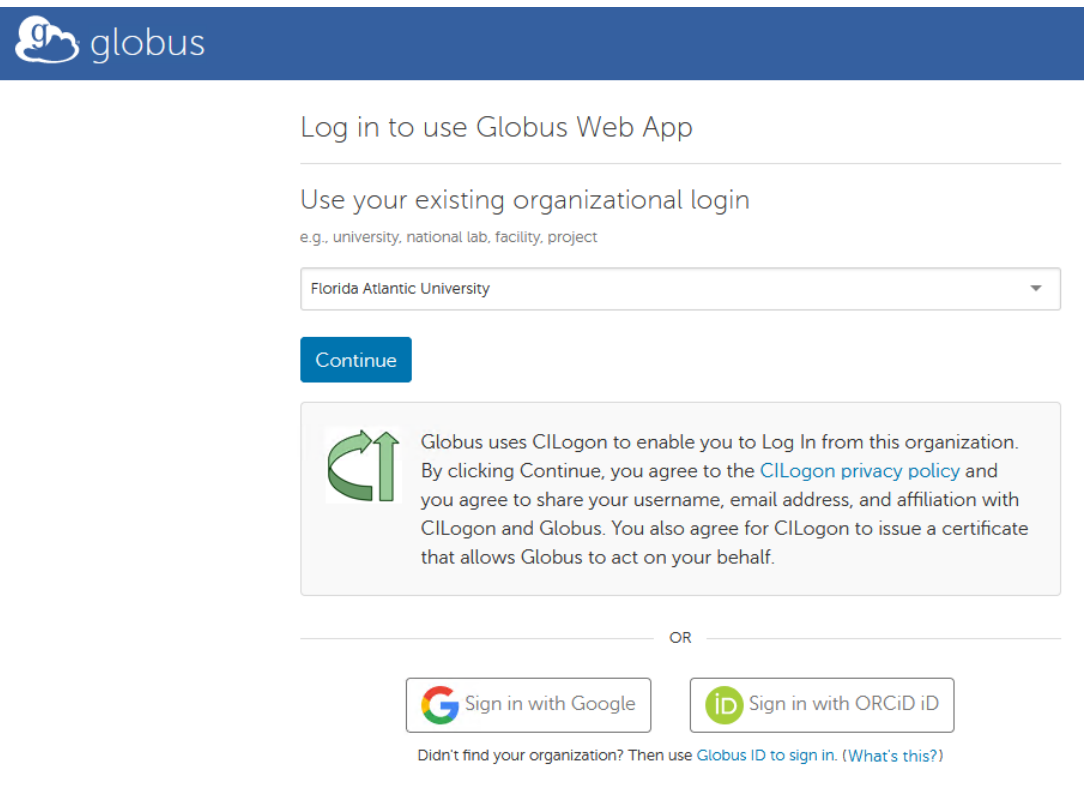

Next, Select Access through your institution.

## Sign in

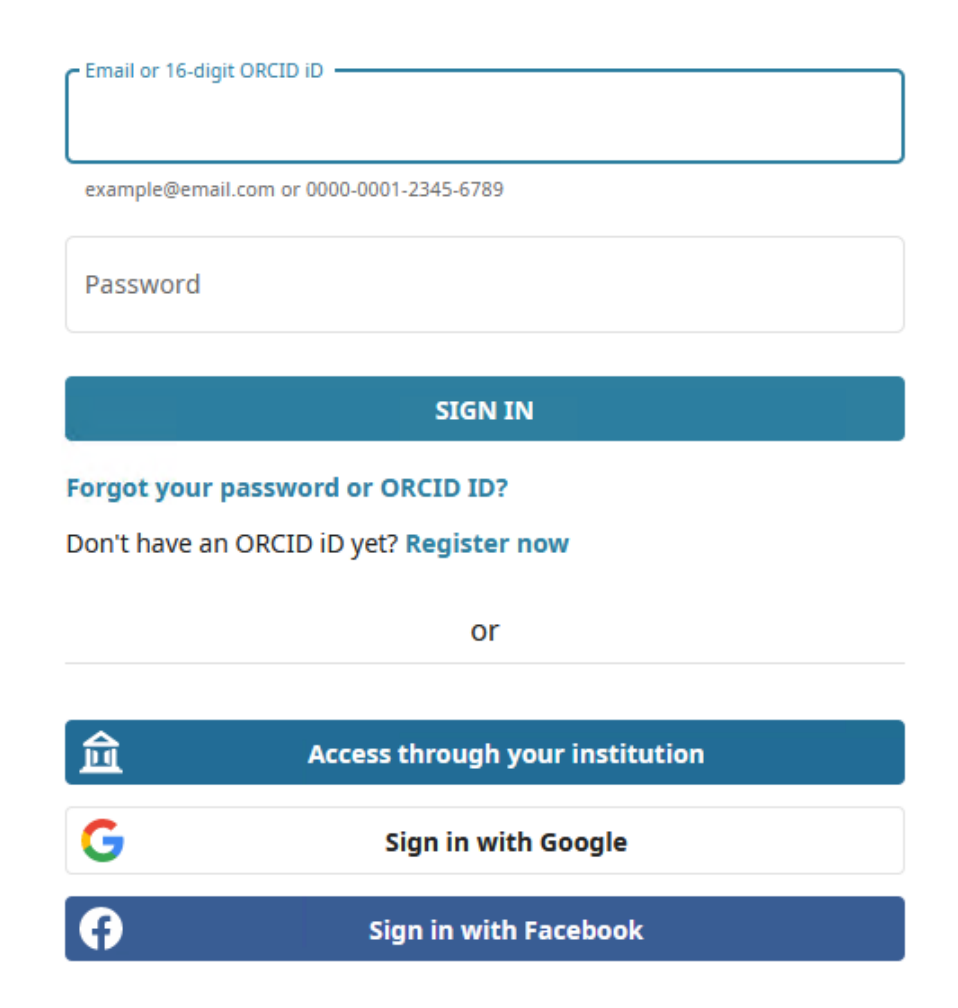

Then type in Florida Atlantic University in the Organization's name field and hit Continue

## Access through your institution

You may sign into the ORCID Registry using institutional accounts you already have, like one from your university. If you don't already have an ORCID iD, you will be prompted to create one. Learn more about different ways to sign in to ORCID.

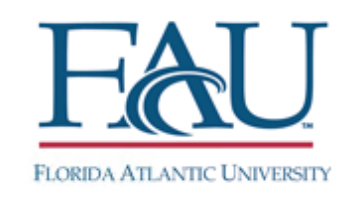

| Florida Atlantic University | ×        |
|-----------------------------|----------|
| Go back                     | CONTINUE |

Next you will be prompted for FAU Single Sign-on.

Once you are logged in, type in fauhpc in the Collection field and select fauhpc#koko as shown below. If you are prompted for authentication, please use your FAU HPC account credentials for access.

|        | Collection Search                                                  |
|--------|--------------------------------------------------------------------|
|        | Collection fauhpc                                                  |
|        | See Fauhpc#koko Owner: fauhpc@globusid.org no description provided |
|        |                                                                    |
| GROUPS |                                                                    |

You will see your home directory after authenticating to Koko.

| Collectio | on fauhpc#koko                         |
|-----------|----------------------------------------|
|           |                                        |
| Pa        | th /~/                                 |
|           |                                        |
| 🗌 sel     | ect all 1 up one folder 👌 refresh list |
|           |                                        |
|           | NAME 🗸                                 |
|           |                                        |
| ť         | Maildir                                |
| Ę         | scratch                                |

In the Path field type /mnt/beegfs/groups/lidlab and then hit enter to get to the directory where your files will be temporarily kept.

Next select Transfer or Sync to on the right side of the page then search for your endpoint in Globus to begin the transfer

| Collection | fauhpc#koko Q 📎                         |     |                                                            |
|------------|-----------------------------------------|-----|------------------------------------------------------------|
| Path       | /mnt/beegfs/groups/lidlab/              | D B | Bookmark 🗸                                                 |
| 🔽 select a | t 📜 up one folder 💍 refresh list 🛞 view | ≡¢  |                                                            |
|            | This folder is empty.                   | k2  | hare<br>ransfer or Sync to<br>lew Fold Transfer or Sync to |

After finding your end point, transfer the files from your globus connector to Koko. If you do not have the Globus Connect client installed, there is a link on this search page to download it. You do not need to keep the webpage open once the transfer begins, the local client connectors will handle the transfer in the background. The PC on your side with the connector will need to stay on during this time though.

| Collection                                                                                                    | Q | Cancel |
|----------------------------------------------------------------------------------------------------|---|--------|
| 🕐 Recent 🔲 Bookmarks 😸 Your Collections 👧 Shared With You 🚷 More Options                                                                                                    |   |        |
| Q Last Search: 'fauhpc'                                                                                                    |   |        |
| Collections that you use will be automatically listed here                                                                                                    |   |        |
| Globus Connect Personal [collapse Globus Connect Personal content]                                                                                                    |   | ^      |
| Globus Connect Personal connects your laptop or other personal computer to Globus with a just a few clicks. With Globus Connect Personal you can share and transfer files to/from a local machine – campus server, desktop computer or laptop – even if it's behind a frewall and you don't have administrator privileges. |   |        |